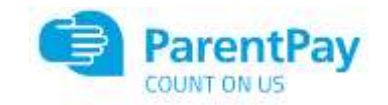

## **Parent Pre Selection**

## Guide to Ordering Meals via ParentPay

**A** - for those pupil's that have an agreed medical diet, their personal menu daily choices are not on the system. The pupil & their parents will continue to agree with catering what the pupil will eat from their menu. On the system there are only the choices to record a meal required, packed lunch, eating out of school, or a packed lunch for a school trip.

**B** - the school office will set-up trips on ParentPay, if parents should book a packed lunch for the trip (or the pupil can bring a packed lunch from home), this should be pre-ordered.

**C** - once live, parents can pre-order meals up to 4-weeks in advance. Meals cannot be booked on holidays, no menu choices will be visible on these days. Meals can be selected until 08.30am for each day.

**Step 1** – Log on to your ParentPay account. Click on the 'Make Meal Bookings' box under the child you would like to book meals for

|                      | 818 | Bits transmiss |                          | Staff<br>Starf State (21)      |
|----------------------|-----|----------------|--------------------------|--------------------------------|
| ana ana              |     | H              | Pag ha shar bara         | P Norma Lanna<br>Paginaka kang |
| and Page and States. |     | · ····         | 1000 B II.               | Angel.                         |
| ananan mateg         | *   | (9))<br>(9)    | The fragment lines       | R General Lange                |
| in at an al an ann   | :   | Lucy Lucy      | neri III                 | Street<br>Serverserer 22.0     |
|                      |     | 1              | The factor and           | M Normal Second                |
|                      |     |                | And the state laboration | Automation                     |

Step 2 – Ensure the drop down box is set to 'Lunchtime'. Click 'Make or View Bookings'

| and the second             |              |         |                                                                                                    |   |
|----------------------------|--------------|---------|----------------------------------------------------------------------------------------------------|---|
| en est rue in 1400         | n sedani     |         |                                                                                                    | # |
|                            | ۵            |         | +Freis berkingt                                                                                                    |   |
|                            | Blast<br>Any | Tarver. | Example of the set of the set of |   |
| Non Provin                 |              |         | Automation Interest                                                                                                    |   |
| hlifizaiiQe                |              |         | P provided to part to your too only a feature, you can do in to emailing Addite tention prototest.                                                                                                    |   |
| isht profile               |              | +       |                                                                                                    |   |
| milinge                    |              | +       |                                                                                                    |   |
| lake or view breaki        | ropa         | >       |                                                                                                    |   |
| salit bookings             |              | •       |                                                                                                    |   |
| with the state which state | ukoen.       |         |                                                                                                    |   |

## OFFICIAL

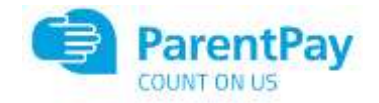

Step 3 – This will take you through to the menu where you can select the meals for your child. You can navigate through the available weeks, to select meals in advance, by clicking on the box under the date.

| HOCH-                     |                                      |                         |                                                                                                    |                        |         |
|---------------------------|--------------------------------------|-------------------------|----------------------------------------------------------------------------------------------------|------------------------|---------|
|                           |                                      | State ar sterr brokings | Ne Draz Gerse                                                                                                    |                        |         |
| 21040-004)<br>17840 - 2/8 | a) 0.031                             | the day                 | 2101 2908                                                                                                    | Clinke 12 was          | -5 7 cm |
|                           |                                      |                         |                                                                                                    |                        |         |
| Manual (                  | Tunday 1                             | Walistates              | 74 Theorem y S                                                                                                    | i Feager               | 1       |
| P. Construction           |                                      | htm                     | (164)                                                                                                    | 18cm                   |         |
| WHIE DRE                  | And Second Second Second Street      | The State Street Street | Contract and the second                                                                                                    | F BET PIZZE            | 1       |
| nt from all Sec.          | Carlier Verta                        | Other the Main and the  | Then Construction                                                                                                    | Admerts 02.00          |         |
| tertern<br>T              | and Personal                         | Autor State - State     | Judici: Trytale with Tura                                                                                                    | Asid type on tox       | 65      |
| desize.                   | Correct Via Wate                     | Fardbase                | Fan Owen                                                                                                    | Tith Gages             |         |
| be                        | trace to                             | Extension and           | Desver.                                                                                                    | Decorr                 |         |
|                           | Carried Service and a service of the | ee                      | CO CONTRACTOR OF CONTRACTOR OF | And space lines        | 9       |
| conversa.                 | Re latin                             | interest interestion    | and at set takes                                                                                                    | Lakevel (at structure) |         |
| 80                        | C un                                 | vee<br>vee              | 266                                                                                                    | 288                    | 5       |
| 4                         |                                      |                         |                                                                                                    |                        |         |
| Genet                     |                                      |                         |                                                                                                    |                        |         |

**Step 4** – Once you have made the selections you must click 'Confirm Bookings' in the bottom right corner. If your child is UIFSM or FSM you will still need to follow through to payment screen, however no payment will be taken from your account

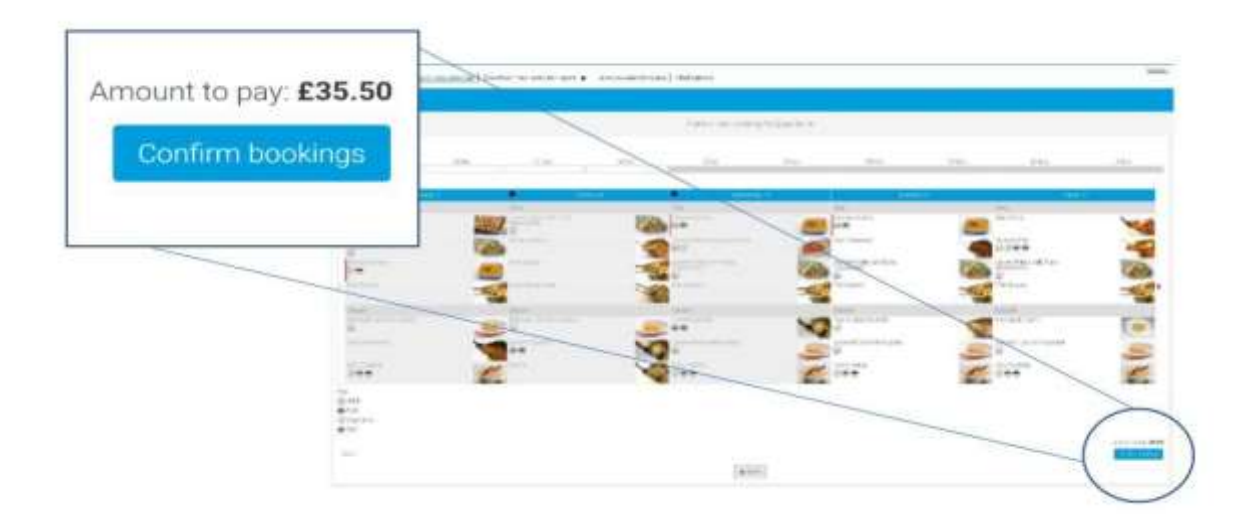

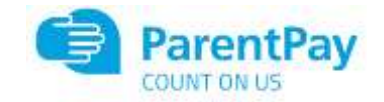

| Ekon Stuat<br>Angun Liny<br>Angun Liny | (a)<br>Nyte<br>Samuel | Bookings have been successfully saved. You have sufficient balance to cover the cost of these bookings.<br>References of its page |  |
|----------------------------------------|-----------------------|----------------------------------------------------------------------------------------------------|--|
| tome                                   | >                     |                                                                                                    |  |
| hRd's page                             | >                     |                                                                                                    |  |
| néd profile                            | +                     |                                                                                                    |  |
| ookinga                                | +                     |                                                                                                    |  |
| lake or view bookings                  | >                     |                                                                                                    |  |
| upsid bookings                         | >                     |                                                                                                    |  |
| lew menus and choices                  | *                     |                                                                                                    |  |

**Step 5** – You have now confirmed your meal bookings and will see the following screen.

If you would like to view the pre-selections you have made, you will need to go back through Step 1 & 2 to reach the menu screen. You will see an option to 'Download Meal Selection Report', click this option and open the downloaded PDF file. This will show you all selections you have made for your child over the coming weeks. You can print this out and stick it on your fridge to remind yourself/your child what meal choice they are having on each day.

| Your school meals 17 Sep to 29 Oct |                                              |                                                 |                                                                     |                                              |                                                             |
|------------------------------------|----------------------------------------------|-------------------------------------------------|---------------------------------------------------------------------|----------------------------------------------|-------------------------------------------------------------|
| W/C                                | Monday                                       | Tuesday                                         | Wednesday                                                           | Thursday                                     | Friday                                                      |
| 17 Sep 18                          | No menu items                                | No menu items                                   | No menu items                                                       | Chicken Korma<br>Pear &: Berry Crumble       | Battered Fish<br>Fruit Apple Conflit                        |
| 24 Sep 18                          | Chicken Korma<br>Biakewell Tart with Custard | Jacket Potato with Tuna<br>Mayonnaise<br>Muffin | Chicken Tikka Masala with rice<br>Lemon Cupcake                     | Chicken Korma<br>Bakewell Tart with Custard  | Battered Fish<br>Fruit Apple Confit                         |
| 01 Oct 18                          | Chicken Korma<br>Choc Shortbread             | Chicken Paella<br>Muffin                        | Jacket Potato with Tuna<br>Mayonnaise<br>Bakewell Tart with Custard | Beef Cassercle<br>Bakewell Tart with Custard | Battered Fish<br>Bakewell Tart with Custard                 |
| 08 Oct 18                          | Chicken Korma<br>Chicc Shortbread            | Chicken Paeila<br>Mufin                         | Chicken Täka Masala with rice<br>Letrion Cupcake                    | Beef Casserole<br>Bakeweil Tart with Custerd | Jacket Potato with Tuna<br>Mayonnaise<br>Fruit Apple Confit |